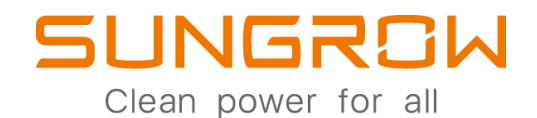

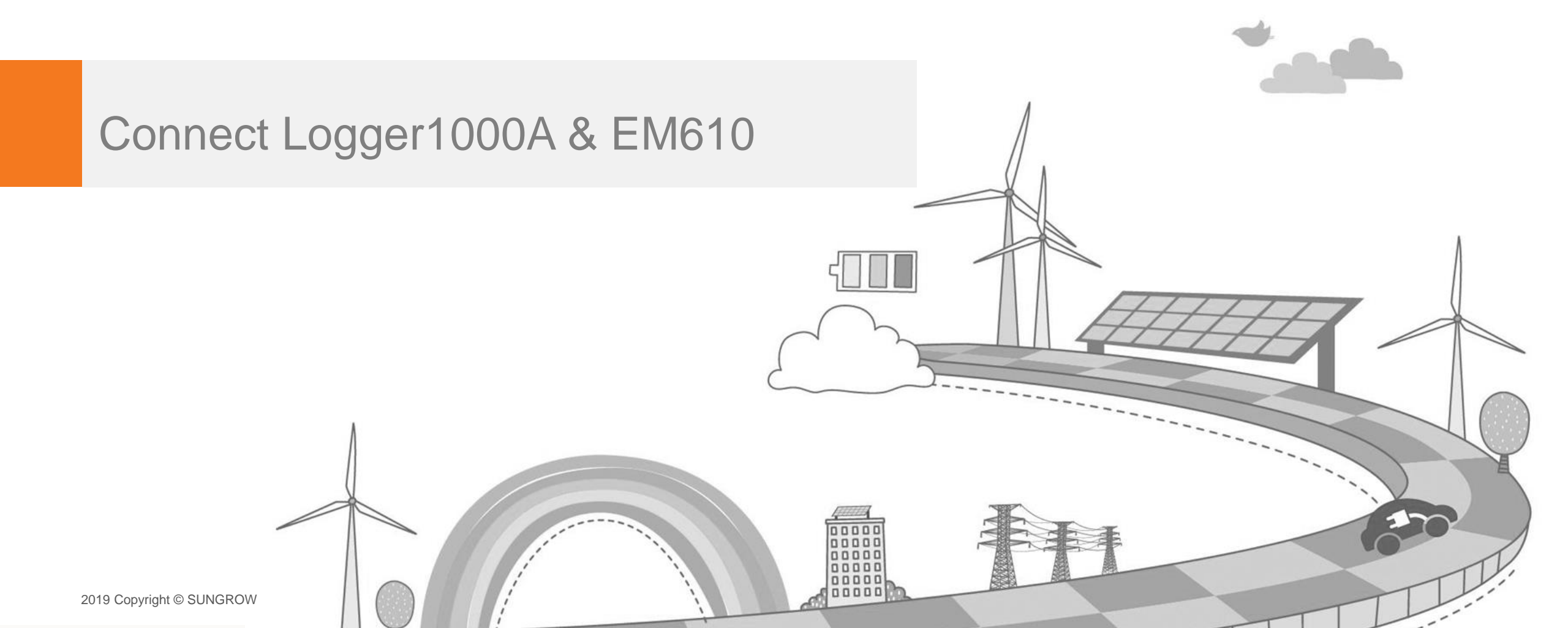

Clean power for all

Public

# Bước 1: Kết nối Logger 1000 và EM610

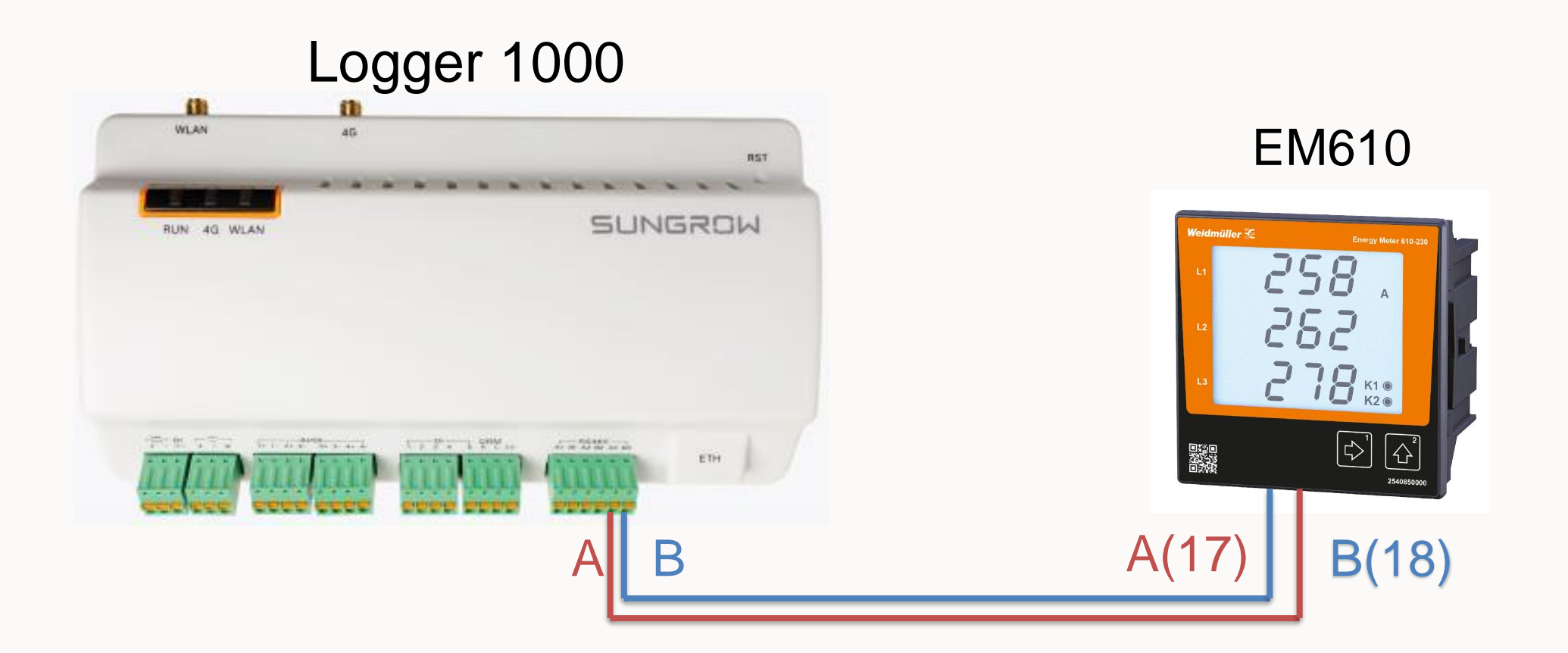

Chân A của Logger nối với cổng 18 của EM610 Chân B của Logger nối với cổng 17 của EM610

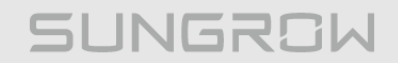

Public

### Bước 2: Cấu hình EM610

Set các thông số truyền thông Rs485: Address ID, Baud Rate, Parity Bit của EM610 trùng với Logger

| Logger1000             | Ξ               |           | ⊗ 0        | 🛕 0 🕜 Help 🛛 🜐 English 🧳 | LO&M user |  |  |  |
|------------------------|-----------------|-----------|------------|--------------------------|-----------|--|--|--|
| Message Export         | Serial Port     | Baud Rate | Parity Bit | Stop Bit                 |           |  |  |  |
| System Time            | COM1            | 9600      | N/A        | 1                        | 0         |  |  |  |
| Transfer Configuration | COM2            | 9600      | N/A        | 1                        | 0         |  |  |  |
| Port Parameter         | COM3            | 9600      | N/A        | 1                        | 0         |  |  |  |
| RS485                  |                 |           |            |                          |           |  |  |  |
| Ethernet               |                 |           |            |                          |           |  |  |  |
| Mobile Network         | Address ID: 111 |           |            |                          |           |  |  |  |
| WiFi                   | Baud Rate: 9600 |           |            |                          |           |  |  |  |
| AI                     | Stop Bit: 1     |           |            |                          |           |  |  |  |
| DI                     |                 |           |            |                          |           |  |  |  |
| i) About               |                 |           |            |                          |           |  |  |  |
| 🤝 🔊                    |                 |           |            |                          |           |  |  |  |

Clean power for all

Public

## Bước 3: Cấu hình Logger

#### Đăng nhập vào Logger

| Logger1000                | Ξ                               |                       | 🙁 0 🛕 0 🕜 Help      | 🌐 English 🔹 Login    |
|---------------------------|---------------------------------|-----------------------|---------------------|----------------------|
| Overview                  | PV-Plant Value                  |                       |                     | Exp.~                |
| General Information       |                                 | 0.000 kW              | O Piece             |                      |
| Current Alarms            | 30.8 kWh                        | Login X               | 2 Piece             |                      |
| Device Monitoring         |                                 | Password              | Online Device       |                      |
| System                    | Inverter Realtime Values ( off- | pw1111 2 ©            |                     |                      |
| <ul> <li>About</li> </ul> | Device Name Devi                | Login Daily Yield(kWh | n) Active Power(kW) | Reactive Power(kvar) |
|                           | SG20KTL-M(COM1-001) SG2         | Forgot Password 3     | 0.000               | 0.000                |
|                           |                                 |                       |                     |                      |
|                           |                                 |                       |                     |                      |
|                           |                                 |                       |                     |                      |
|                           |                                 |                       |                     |                      |

Clean power for all

Public

## Bước 3: Cấu hình Logger

### Thêm thiết bị EM610: FW mới

|   | Logger1000                                              | Ξ                        | 80                        | 0 🛕 0 | Help                | 🕀 English     | LO&M user |
|---|---------------------------------------------------------|--------------------------|---------------------------|-------|---------------------|---------------|-----------|
|   | 🖬 Overview 🔻                                            | Auto Search Add Device 3 | Add Device X              |       |                     | Del           | ete 📑 🖡   |
| 1 | <ul> <li>Device Monitoring</li> <li>X Device</li> </ul> | NO. SN                   | Meter                     | is \$ | Forwardin<br>g IP 💠 | Com<br>Status | Operation |
| 2 | Device List                                             | 1 A1901050151            | Ротt<br>СОМЗ 5* -         |       | 1                   | °S            | ٥         |
|   | Firmware Update                                         |                          | Device Model              |       |                     |               |           |
|   | Inverter Log                                            |                          | ЕМ610 -                   | *: T  | ai vị trí           | í 5 có th     | ể Set     |
|   | T Power Control 👻                                       |                          | Beginning Address (1-255) | Cốn   | ig com              | khác từ       | iy vào    |
|   | 🕚 History Data 🛛 👻                                      |                          | 111 7                     | EM    | noi cu:<br>610      | a Logge       | erð       |
|   | System                                                  |                          | Device Quantity (1-30)    |       |                     |               |           |
|   | About                                                   |                          |                           |       |                     |               |           |
|   | 🤝 🖻 🗽                                                   |                          | Save                      |       |                     |               |           |

Clean power for all

Public

# Bước 3: Cấu hình Logger

### Thêm thiết bị EM610: FW cũ

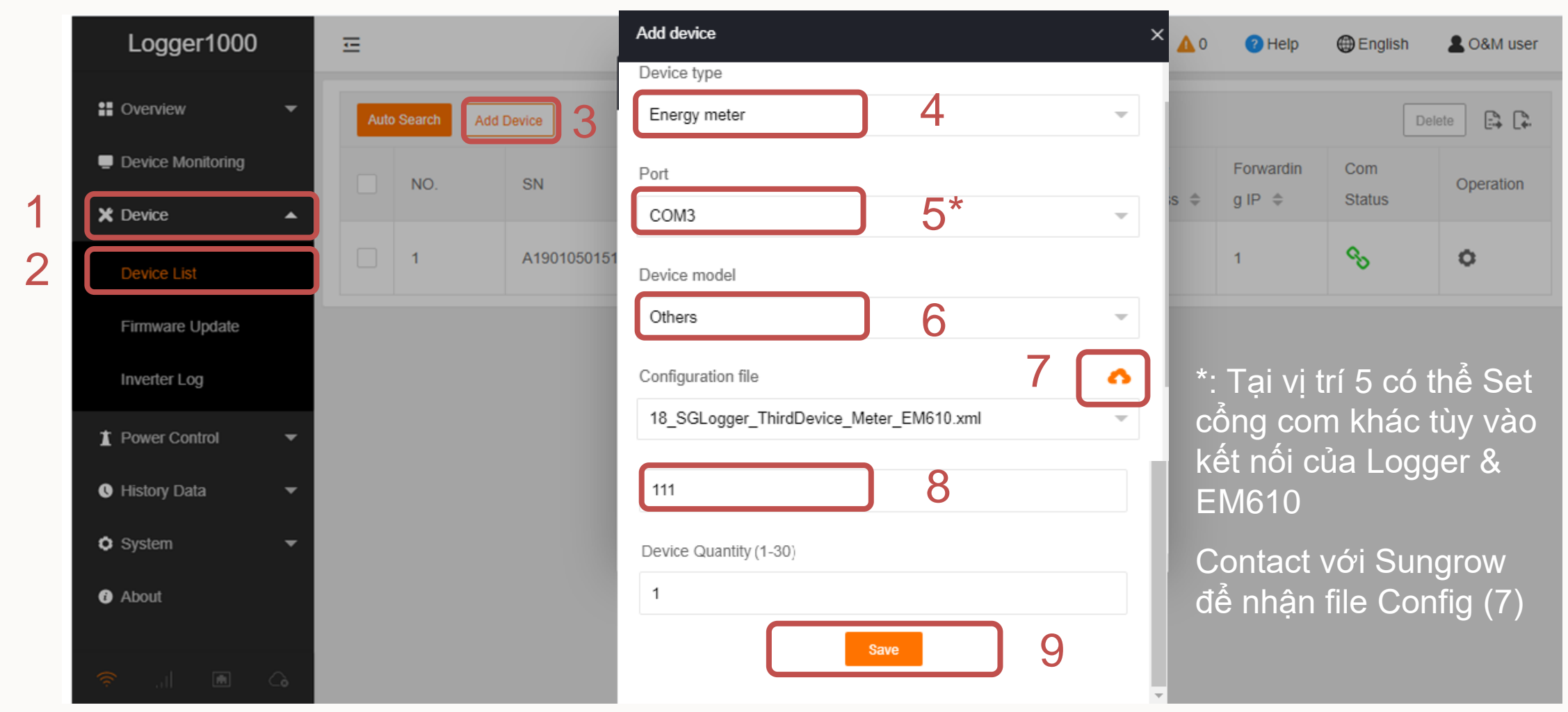

Clean power for all

Public

# Bước 4: Kiểm tra kết quả

Kiểm tra Communication status xuất hiện biểu tượng 🗞 là kết nối thành công. Nếu không, kiểm tra lại các bước 1,2

| Logger1000        |   | Ξ                             |     |             |                     |                 |        | <b>⊗</b> 0 <u>∧</u> 0 | Help                | 🕀 English     | LO&M user |
|-------------------|---|-------------------------------|-----|-------------|---------------------|-----------------|--------|-----------------------|---------------------|---------------|-----------|
| Cverview          | • | Auto Search Add Device Delete |     |             |                     |                 |        |                       |                     |               |           |
| Device Monitoring |   |                               | NO. | SN          | Device Name         | Device<br>Model | Port ≑ | Device<br>Address 🌩   | Forwardin<br>g IP 🌲 | Com<br>Status | Operation |
| Device List       |   |                               | 1   | A1901050151 | SG20KTL-M(COM1-001) | SG20KTL-<br>M   | COM1   | 1                     | 1                   | 90<br>10      | 0         |
| Firmware Update   |   |                               | 2   |             | EM610(COM3-111)     | EM610           | COM3   | 111                   | 2                   | <b>%</b>      | 0         |
| Inverter Log      |   |                               |     |             |                     |                 |        |                       |                     |               |           |
| T Power Control   | • |                               |     |             |                     |                 |        |                       |                     |               |           |
| • History Data    | • |                               |     |             |                     |                 |        |                       |                     |               |           |
| System            | • |                               |     |             |                     |                 |        |                       |                     |               |           |
| About             |   |                               |     |             |                     |                 |        |                       |                     |               |           |
| 🥱 🛜               | ò |                               |     |             |                     |                 |        |                       |                     |               |           |

Public

## Bước 4: Kiểm tra kết quả

### Xem các thông số của EM610 tại vị trí sau

| Logger1000          | Ξ                     |                                   | 😢 0 🛕 0 🕜 Help 🌐 English 🙎 O&M user                                                                                                    |
|---------------------|-----------------------|-----------------------------------|----------------------------------------------------------------------------------------------------|
| • Overview •        | All                   | Realtime Values Initial Parameter |                                                                                                    |
| Device Monitoring   | % SG20KTL-M(COM1-001) | Darameter Name                    | Peal time Values (LInit)                                                                                                    |
|                     | % EM610(COM3-111)     |                                   | Action of the second second se |
| X Device            |                       | Phase A Voltage                   | 215.3 V                                                                                                    |
| Device List         |                       | Phase B Voltage                   | 233.4 V                                                                                                    |
|                     |                       | Phase C Voltage                   | 232.1 V                                                                                                    |
| Firmware Update     |                       | A-B Line Voltage                  | 388.6 V                                                                                                    |
| Inverter Log        |                       | B-C Line Voltage                  | 399.2 V                                                                                                    |
| T Power Control 🗸   |                       | C-A Line Voltage                  | 391.0 V                                                                                                    |
| 🛕 Lliotony Data 🛛 📼 |                       | Phase A Current                   | 0.000 A                                                                                                    |
|                     |                       | Phase B Current                   | 0.000 A                                                                                                    |
| System              |                       | Phase C Current                   | 0.000 A                                                                                                    |
| i About             |                       | PF                                | 0.000                                                                                                    |
|                     |                       | Grid Frequency                    | 50.07 Hz                                                                                                    |
|                     |                       |                                   | •                                                                                                    |